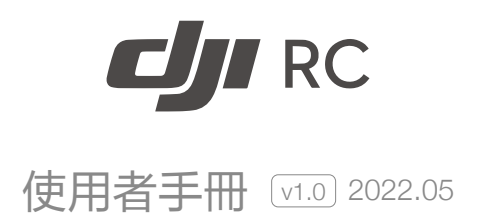

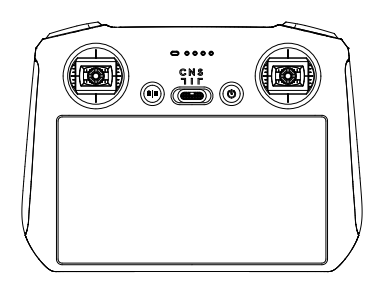

#### Q 快速搜尋關鍵字

PDF 電子文件可以使用尋找功能搜尋關鍵字。例如在 Adobe Reader 中, Windows 使用者使用快速鍵 Ctrl+F, 而 Mac 使用者則可使用 Command+F, 即可搜尋關鍵字。

#### 🖑 點選目錄跳轉

使用者可以透過目錄了解文件的内容結構,點選標題即可跳轉到對應頁面。

#### 🖶 列印文件

本文件支援高品質列印。

# 閱讀提示

符號說明

▲ 重要注意事項 ジ 操作、使用提示 11 詞彙解釋、參考資訊

### 使用建議

DJI<sup>™</sup>為使用者提供了教學影片和以下文件資料:

1.《產品資訊》

2.《使用者手冊》

建議使用者首先觀看教學影片和《產品資訊》,瞭解使用過程。若要瞭解更多產品資訊,請參 考《使用者手冊》。

#### 獲取教學影片

使用者可透過以下連結獲取並觀看教學影片,確保正確、安全地使用本產品。

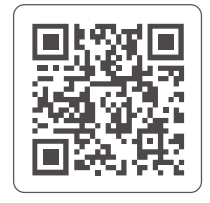

https://s.dji.com/guide23

# 目錄

| 閱讀提示                      | 2  |
|---------------------------|----|
| 符號說明                      | 2  |
| 使用建議                      | 2  |
| 獲取教學影片                    | 2  |
| 產品概述                      | 4  |
| 簡介                        | 4  |
| 零組件名稱                     | 5  |
| 準備遙控器                     | 6  |
| 充電                        | 6  |
| 安裝                        | 6  |
| 啟動遙控器                     | 6  |
| 遙控器基本操作                   | 7  |
| 查看電量                      | 7  |
| 開啟與關閉                     | 7  |
| 遙控器配對                     | 7  |
| 操控航拍機                     | 8  |
| 控制相機和雲台                   | 11 |
| 自訂功能按鍵                    | 11 |
| 遙控器指示燈資訊                  | 12 |
| 遙控器提示音資訊                  | 12 |
| 觸控螢幕操作                    | 13 |
| 系統桌面                      | 13 |
| 手勢操作                      | 14 |
| 快捷面板介面                    | 15 |
| 遙控器指南針校正                  | 16 |
| 韌體 <del>升</del> 級         | 16 |
| 附錄                        | 17 |
| 規格參數                      | 17 |
| 使用 DJI Cellular 模組*(可選配件) | 19 |

#### 簡介

DJI RC 遙控器採用 OCUSYNC<sup>™</sup> 高解析影像傳輸技術<sup>[1]</sup>,可與支援該影像傳輸技術的航拍機搭配 使用,即時傳輸高解析畫面。配合齊全的功能按鍵,可在最大 15 千公尺<sup>[2]</sup> 的通訊距離内完成航 拍機與相機的操作與設定。影像傳輸系統可運作於 5.8GHz 和 2.4GHz 兩種通訊頻段,且可根據 環境的干擾情況切換頻段。遙控器最長運作時間約 4 小時<sup>[3]</sup>。遙控器預裝 DJI Fly 應用程式,可 便捷地查看航拍機飛行狀態、設定飛行參數及拍攝參數等。拍攝完成後可透過手機的快速傳輸 功能,讓航拍機透過 Wi-Fi 無線連接行動裝置,快速便捷地將航拍機端的照片和影片下載至行動 裝置,此時無須連接遙控器。

配備觸控顯示螢幕:遙控器內建 5.5 英寸 1920 × 1080p 觸控螢幕,最高亮度達 700 cd/m<sup>2</sup>。

多種無線連接方式:採用 Android 系統,具備衛星定位功能。支援透過 Wi-Fi 連線至網際網路。

可擴充容量:支援使用 microSD 卡擴充儲存容量<sup>[4]</sup>,將拍攝的快取圖像保存至 microSD 卡後可 預覽拍攝效果。

**適應各種嚴苛環境**:無論是低至 -10℃ 的極寒天氣,或是高至 40℃ 的高溫,遙控器皆能夠正常 運作,滿足使用需求。

[1] 配合不同的無人機硬體, DJI RC 皆會進行自適應選擇對應的韌體,以釋放無人機端的硬體性能,可達到以下影像傳輸標準:

a. DJI Mini 3 Pro: 03

- b. DJI Mavic 3: O3+
- [2] 最大通訊距離為當航拍機在開闊無遮擋、無電磁干擾的環境下飛行,飛行高度為 120 公尺左右, 且滿足 FCC 標準時測得。
  - a. 搭配遙控器 DJI Mavic 3 時的最大通訊距離為 15 千公尺。
  - b. 搭配遙控器 DJI Mini 3 Pro 時的最大通訊距離為 12 千公尺。
- [3] 最長運作時間為實驗環境下測得,僅供參考。
- [4] 建議插入 microSD 卡使用。

### 零組件名稱

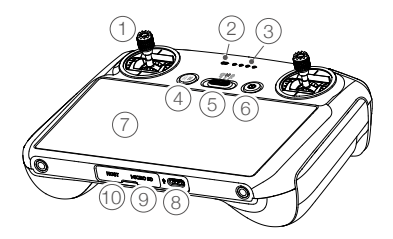

1. 搖桿

可拆卸設計的搖桿,便於收納。在 DJI Fly 應用程式中可設定搖桿操控方式。

- X態指示燈 顯示遙控器的系統狀態。
- 電量指示燈 顯示目前遙控器電池電量。
- 急停/智能返航按鈕 短按使航拍機緊急刹車並原地滯空(GNSS 或視覺系統發揮作用時)。長按啟動智慧 返航,再短按一次取消智慧返航。

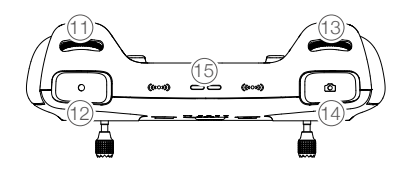

- 11. 雲台俯仰控制轉盤 轉動以調節雲台的俯仰角度。
- 12. **錄影按鈕** 開始或停止錄影
- 13. 相機控制轉盤 控制相機變焦。
- 14. 對焦 / 拍照按鍵 半按可進行自動對焦,全按可拍攝照片。
- 15. 喇叭

輸出聲音。

- 飛行檔位切換開闢
   用於切換平穩 (Cine)、普通 (Normal) 與運
   動 (Sport) 模式。
- 6. 電源按鍵

短按可以查看遙控器電量;短按一次, 再長按2秒開啟/關閉遙控器電源。當開 啟遙控器時,短按可切換螢幕關閉和螢 幕顯示狀態。

7. 觸控螢幕

可點選螢幕進行操作。使用時請注意為螢 幕防水(如下雨天時避免雨水落到螢幕), 以免進水導致螢幕損壞。

- 充電 / 調參連接埠 (USB-C)
   用於遙控器充電或連接遙控器至電腦。
- 9. microSD卡插槽 可插入 microSD卡。
- 10. Host 連接埠 (USB-C)\* 連接 DJI Cellular 模組(需額外購買)。
  - \* 隨後續韌體更新支援。

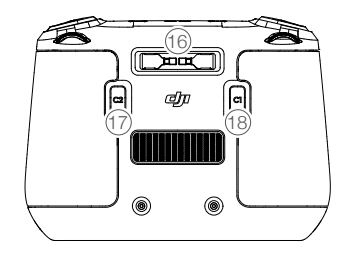

- 16. 搖桿收納槽
   用於放置搖桿。
- 17. 自訂功能按鈕 C2 預設雲台回正 / 朝下切換功能,可前往 DJI Fly 自訂。
- 18. 自訂功能按鍵 C1 預設雲台回正 / 朝下切換功能,可前往 DJI Fy 自訂。

# 準備遙控器

#### 充電

連接遙控器 USB-C 連接埠與充電器充電。最大支援 15 W (5V/3A) 充電功率, 最快約 1 小時 30 分鐘充飽電。

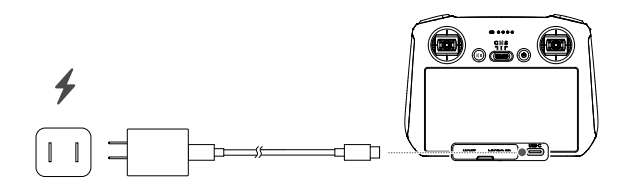

- ♡: •推薦使用支援 USB PD 快充協定的充電器。
  - 為保持遙控器電池最佳狀態,請確保每3個月為遙控器完全充電一次。

#### 安裝

取出位於搖桿收納槽的搖桿,安裝至遙控器。注意將搖桿鎖緊,以確保完整安裝。

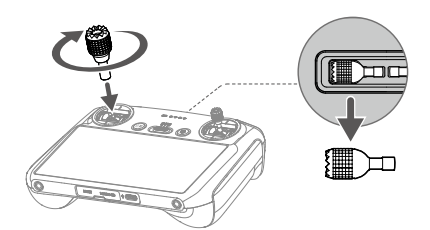

#### 啟動遙控器

全新的遙控器需啟動才能使用,啟動時請確保遙控器可以連接網際網路。請按照以下步 <sup>網際網路</sup> 驟啟動遙控器:

- 1. 開啟遙控器, 根據提示選擇語言。閱讀隱私條款並點選同意後, 設定國家地區。
- 2. 根據提示連接 Wi-Fi 網路, 然後設定時區、日期和時間。
- 3. 已有 DJI 帳號的使用者,請使用帳號密碼登入。若無 DJI 帳號,請註冊後再進行登入操作。
- 4. 登入後出現啟動介面, 點選啟動。
- 5. 顯示螢幕出現「裝置啟動成功」提示,此時遙控器已成功啟動。
- 啟動成功後,選擇是否加入使用者體驗計劃。DJI 邀請您參與我們的使用者體驗計劃,以便 瞭解您的使用需求。
  - ▲ •若啟動失敗,請檢查網路連線。確認網路連接正常後再次嘗試啟動遙控器。若仍有問題, 請聯絡 DJI Support。

# 遙控器基本操作

#### 查看電量

短按一次電源按鍵,電量指示燈顯示目前電量。

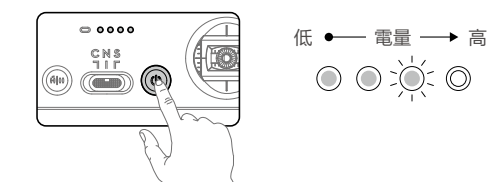

#### 開啟與關閉

短按一次電源按鍵,再長按2秒以開啟、關閉遙控器。

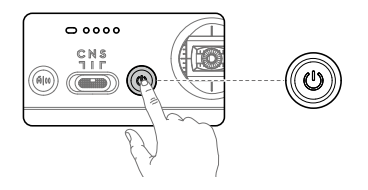

#### 遙控器配對

遙控器與航拍機呈套裝形式購買時,出廠時已與航拍機配對,開機啟動後可直接使用。在其他 情況下,請按照以下步驟進行配對。

- 1. 開啟航拍機及遙控器。
- 2. 運行 DJI Fly。
- 3. 在相機介面, 點選 ••• 圖示後進入操控介面, 點選「配對飛機」。
- 長按航拍機電源按鍵 4 秒以上,成功進入配對後航拍機將發出「嘀」一聲提示音,配對成功 將發出「嘀嘀」兩聲提示音,遙控器電量指示燈由閃爍變為恆亮。
  - ②: 配對時,請將航拍機與遙控器的距離保持在 0.5 m 内。
    - •如果使用新遙控器與航拍機成功配對,則原遙控器將不再與航拍機連接。
    - 關閉藍牙及 Wi-Fi 會帶來更佳的影像傳輸體驗。
  - ⚠ ●每次飛行前,確保遙控器電池已充飽電。遙控器低電量時將會發出提示音。
    - 遙控器閒置 5 分鐘後將發出警告,撥動搖桿或按下任意按鈕可讓遙控器恢復為正常運 作狀態。閒置超過 6 分鐘將自動關機。
    - •請每隔3個月左右重新充電一次以保持電池活性。

### 操控航拍機

遙控器搖桿操控方式分為日本手、美國手和中國手,如下圖所示。

日本手 (Mode 1)

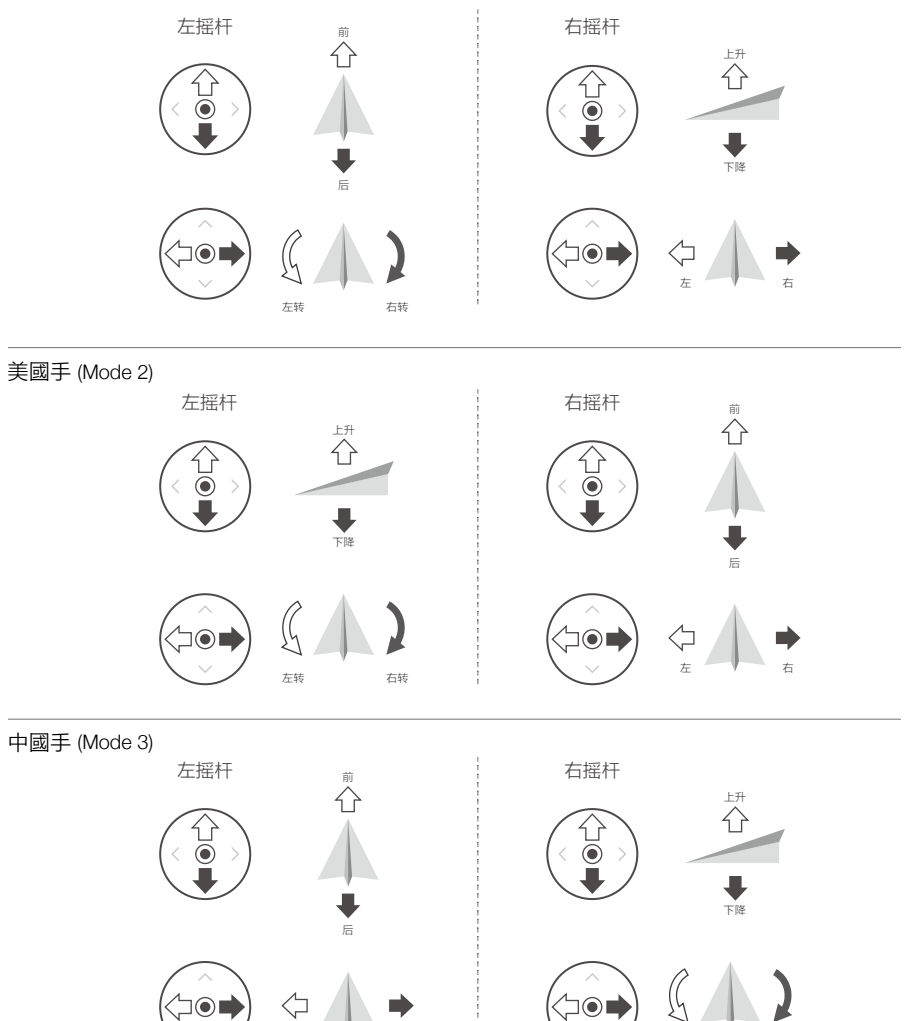

遙控器出廠時的預設操控模式為美國手 (Mode 2),本手冊以美國手 (Mode 2) 為例來說明遙控器 操控方式。

左转

右转

• 搖桿回正 / 中位:遙控器的搖桿處於中間位置。

• 搖桿幅度:遙控器搖桿偏離搖桿中位的幅度。

| 遙控器(美國手) | 航拍機         | 控制方式                                                              |
|----------|-------------|-------------------------------------------------------------------|
| 十岁坦      | 上升          | 油門搖桿用於控制航拍機升降。                                                    |
|          | Û           | 往上推桿,航拍機升高。往下拉桿,航拍機下降。<br>處於中位時,航拍機高度保持不變(自動定高)。                  |
|          | 単           | 航拍機起飛時,必須將油門桿往上推超過中位,<br>航拍機才能離地起飛(請緩慢推桿,以防航拍<br>機突然急速上衝)。        |
| 左搖桿      |             | 偏航桿用於控制航拍機航向。                                                     |
|          | G )         | 往左打桿,航拍機逆時針旋轉。往右打桿,航<br>拍機順時針旋轉。處於中位時,旋轉角速度為<br>零,航拍機不旋轉。         |
|          | 左轉 右轉       | 搖桿幅度對應航拍機旋轉的角速度,幅度越大,<br>旋轉的角速度越大。                                |
|          | 前           | 俯仰桿用於控制航拍機前後飛行。                                                   |
|          |             | 往上推桿,航拍機向前傾斜,並向前飛行。往<br>下拉桿,航拍機向後傾斜,並向後飛行。處於<br>中位時,航拍機的前後方向保持水平。 |
|          | v<br>●<br>後 | 搖桿幅度對應航拍機前後傾斜的角度,幅度越<br>大,傾斜的角度越大,飛行的速度也越快。                       |
|          |             | 橫滾桿用於控制航拍機左右飛行。                                                   |
| 右搖桿      | <□ →        | 往左打桿,航拍機向左傾斜,並向左飛行。往<br>右打桿,航拍機向右傾斜,並向右飛行。處於<br>中位時,航拍機的左右方向保持水平。 |
|          | 左 ' 右       | 搖桿幅度對應航拍機左右傾斜的角度,幅度越<br>大,傾斜的角度越大,飛行的速度也越快。                       |

 ▲ •使用遙控器時,請遠離磁性物質(如磁鐵、大音箱等),否則遙控器搖桿可能會受到 磁場干擾。

•攜帶、運輸過程中請移除遙控器搖桿,以免其受到外力擠壓,導致搖桿變形。

### 飛行檔位切換開關

撥動此開關可切換控制航拍機的飛行模式。

| 圖示 | 對應飛行檔位 |  |
|----|--------|--|
| С  | 平穩檔    |  |
| Ν  | 普通檔    |  |
| S  | 運動檔    |  |

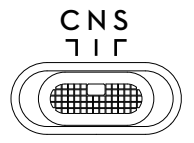

#### DJI RC 使用者手冊

普通 (Normal): 使用 GNSS 模組和視覺系統、紅外線感測系統以執行航拍機精確滯空、穩定飛行、 智慧飛行功能等。GNSS 訊號良好時,利用 GNSS 可精準定位: GNSS 訊號不佳,光照等環境條 件符合視覺系統需求時,利用視覺系統定位。

運動 (Sport): 使用 GNSS 模組、下視視覺系統執行航拍機精確滯空和穩定飛行。航拍機操控感 度經過調整,最大飛行速度將會提升。使用運動模式飛行時,視覺躲避障礙物功能自動關閉。

**平穩模式 (Cine):** 平穩模式在普通模式的基礎上限制了最大飛行速度、上升、下降速度,使航拍 機在拍攝過程中更穩定。

 · 請前往適用航拍機使用者手冊查看飛行模式章節,瞭解該航拍機不同飛行模式下的詳細特性。

#### 急停 / 智能返航按鈕

短按按鈕使航拍機緊急剎車並滯空,長按智能返航按鈕直到遙控器發出「嘀嘀」聲啟動智能返 航為止,航拍機將返航至最新記錄的返航點。返航過程中,短按一次此按鈕將結束返航。

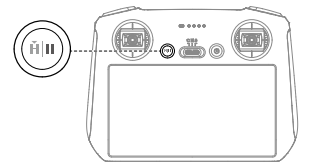

遙控器通訊範圍

操控航拍機時,應適時調整遙控器與航拍機之間的方位及距離,以確保航拍機隨時位於最佳通 訊範圍內。

如圖所示,當遙控器正對航拍機時,可讓遙控器與航拍機的訊號品質達到最佳狀態。

#### 控制相機和雲台

使用者可透過遙控器即時遠端操作相機和雲台,拍攝照片或影片。拍攝完成後,影像會直接儲 存於航拍機內,遙控器可預覽拍攝效果。可透過手機的快速傳輸功能,讓航拍機透過 Wi-Fi 無 線連接行動裝置,快速便捷地查看和下載航拍機端拍攝的高解析影像,此時無須連接遙控器。

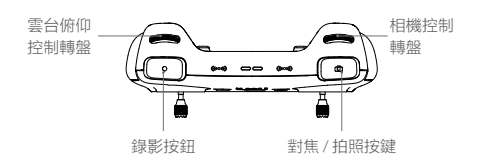

1. 對焦/拍照按鈕: 半按自動對焦,全按拍照。

2. 绿影按键: 短按開始 / 停止錄影。

3. 相機控制轉盤: 撥動以控制相機變焦。

4. 雲台俯仰控制轉盤: 撥動以控制雲台俯仰角度。

## 自訂功能按鍵

自訂功能按鍵包含 C1、C2,可在 DJI Fly 應用程式操控頁面自訂按鈕功能。

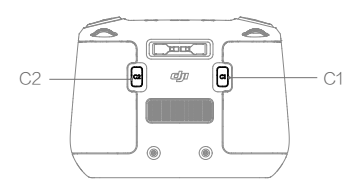

#### 遙控器指示燈資訊

狀態指示燈

| 閃燈方式       |      | 描述          |
|------------|------|-------------|
| -<br>      | 紅燈恆亮 | 未連接航拍機      |
| -          | 紅燈閃爍 | 航拍機電池低電量警告  |
| · @        | 綠燈恆亮 | 已連接航拍機      |
| · ()       | 藍燈閃爍 | 遙控器和航拍機配對中。 |
| · ()       | 黃燈恆亮 | 韌體升級失敗      |
| - <u>(</u> | 藍燈恆亮 | 韌體升級成功      |
| -          | 黃色閃爍 | 遙控器低電量警報    |
| - <u>(</u> | 綠燈閃爍 | 遙控器搖桿不在中心   |

#### 電量指示燈

| 閃燈方式       |            | 電池剩餘電量     |   |          |
|------------|------------|------------|---|----------|
| $\bigcirc$ | $\bigcirc$ | $\bigcirc$ |   | 75%~100% |
| $\bigcirc$ | $\bigcirc$ | $\bigcirc$ | 0 | 50%~75%  |
| $\bigcirc$ | $\bigcirc$ | 0          | 0 | 25%~50%  |
| $\bigcirc$ | 0          | 0          | 0 | 0%~25%   |

## 遙控器提示音資訊

在某些場景或當遙控器出現錯誤時,遙控器會連續發出「嘀嘀」的提示音。詳情可見遙控器螢 幕或 DJI Fly 應用程式的即時提示。在下拉選單中選擇靜音,可完全關閉遙控器提示音;透過音 量調節捲軸將音量調為 0,可關閉遙控器部分提示音。

返航提示音不可取消。低電量(剩餘 6% 至 10%)警告提示音可透過短按電源按鈕取消,當電 量低於 5% 時,警告提示音不可取消。

# 觸控螢幕操作

## 系統桌面

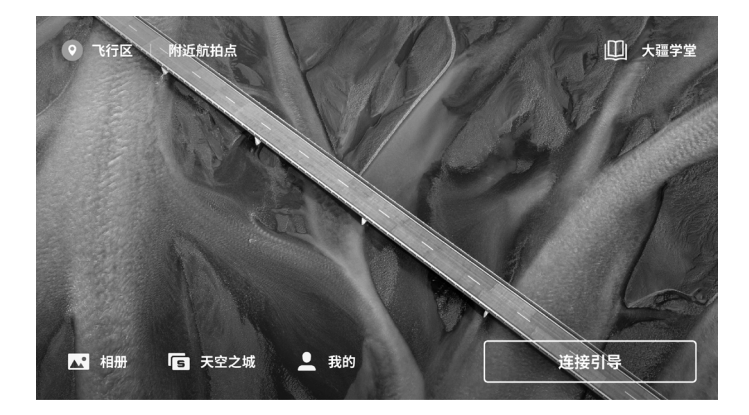

#### 附近航拍點

查看或分享附近適合的飛行或拍攝地點,可了解限飛區域的相關資訊,以及預覽不同地點的航 拍圖集。

#### 大疆學堂

點選頁面右上角進入大疆學堂,可在此選擇產品類型,查看相應產品的功能教學、玩法攻略、 飛行安全和說明書。

#### 相簿

請造訪 DJI Fly、航拍機相簿和本機相簿。

#### 天空之城

觀看天空之城精彩影片及圖片。

#### 我的

查看帳戶資訊及飛行記錄;造訪 DJI 論壇、DJI 商店;使用找飛機功能;其它設定如韌體更新、 飛行介面、清除快取、隱私、語言等。

由於 DJI RC 可支援多款 DJI 航拍機,每款航拍機的飛行介面根據不同航拍機的型號而有所區别, 請查閱所搭配使用航拍機的使用者手冊,查看 DJI Fly 應用程式章節,瞭解使用該款航拍機時透 過 DJI Fly 應用程式所能完成的所有操作。

## 手勢操作

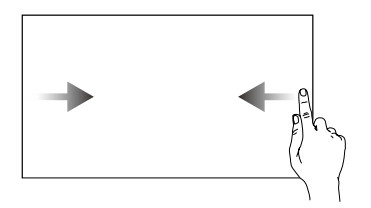

**返回操作**:從螢幕左右邊緣向 內滑動

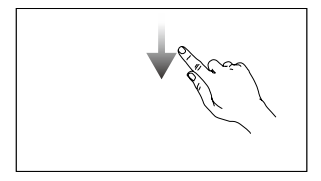

打開狀態列:在 DJI Fly 介面時, 從螢幕頂端邊緣向下滑動。 狀態列包含時間、遙控器電量、網 路連線狀態等資訊。

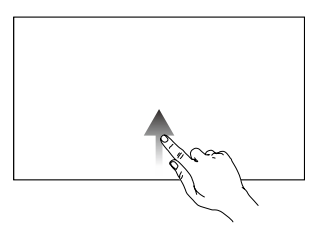

返回 DJI Fly: 從螢幕底部邊緣 向上滑動

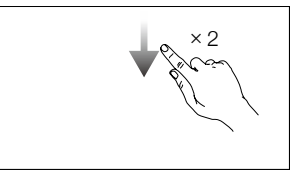

打開快捷面板介面:在 DJI Fly 介面時,從螢幕頂端邊緣連續 向下滑動兩次

## 快捷面板介面

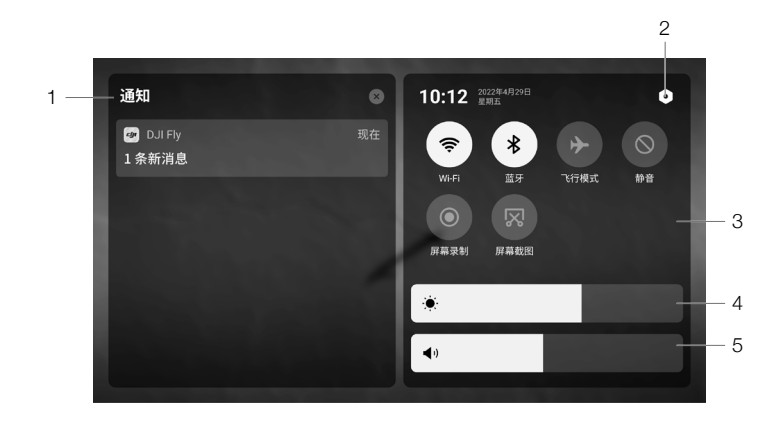

1. 通知中心

顯示系統通知。

2. 系統設定

點選 ● 可進入系統設定功能表。可進行網路、藍牙、聲音等系統設定,並且可以查看功能指 南快速瞭解遙控器按鍵及指示燈資訊。

3. 快捷方式

◇: 按一下可開啟 / 關閉 Wi-Fi 網路。長按可選擇或設定需要連接的 Wi-Fi 網路。

- 第:按一下可開啟/關閉藍牙連接。長按可進行藍牙連接設定。
- ▶:飛行模式。關閉 Wi-Fi 和藍牙功能。
- ◎:靜音。阻擋系統訊息彈出視窗,並且完全關閉遙控器提示音。
- : 螢幕錄製。按一下開啟螢幕錄製功能 \*。需要插入 microSD 卡後才可使用。
- ☑:螢幕截圖。按一下後會返回目前畫面進行螢幕截圖。需插入 microSD 卡後才可使用。
- 4. 螢幕亮度調節

拖動捲軸可調節螢幕亮度。

5. 音量調節

拖動捲軸調節媒體音量。

\* 當遙控器搭配 DJI Mavic 3 使用時,若開啟螢幕錄製功能,影像傳輸畫面的幀率將自動下降為 30fps。

# 遙控器指南針校正

在干擾較強或磁場區域使用遙控器時,可能會出現遙控器指南針需要校正的情況,此時請按照 以下步驟進行指南針校正:

- 1. 開啟遙控器,進入快捷面板介面。
- 2. 選擇系統設定,向下滑選擇指南針,3. 點擊進入指南針校正。
- 3. 根據螢幕動畫提示, 翻轉遙控器。
- 4. 螢幕提示 「校正成功」,則遙控器指南針校正成功。

## 韌體升級

當遙控器已和航拍機連接時,如果遙控器有版本更新,會在首頁狀態列彈出升級視窗,請點擊 進入。根據介面提示,完成韌體下載並進行升級。升級完成後,遙控器將會自動重新啟動。升 級時,遙控器應隨時保持網際網路連線狀態。

- ☆ DJI RC 中如已預裝 DJI Fly 應用程式,也可以單獨升級遙控器。遙控器開機後,進入 DJI Fly 首頁。點選「我的」,選擇「設定」,點選「固韌體件更新」,進入「檢查韌 體更新」。根據提示完成韌體下載並進行升級。
- ▲ 升級時,確保遙控器電量至少在 20% 以上。
  - 整個升級過程將持續15分鐘左右(取決於網路的連線狀態)。請確保在整個升級過程中,遙控器裝置皆能夠存取網際網路。

# 附錄

# 規格參數

| 影像傳輸                                  |                                                                                                    |
|---------------------------------------|----------------------------------------------------------------------------------------------------|
| 影像傳輸方案                                | 配合不同的無人機硬體, DJI RC 皆會進行自適應選擇對應的韌<br>體,以釋放無人機端的硬體性能,可達到以下影像傳輸標準:<br>a.DJI Mini 3 Pro: O3<br>b.DJI Mavic 3: O3+                         |
| 運作頻率                                  | 2.4000 - 2.4835 GHz, 5.725 - 5.850 GHz <sup>[1]</sup>                                                                                 |
| 最大訊號有效距離(無干擾、<br>無遮蔽)                 | 搭配 DJI Mini 3 Pro 使用:12 km (FCC),8 km (CE/SRRC/MIC)<br>搭配 DJI Mavic 3 使用:15 km (FCC), 8 km (CE/SRRC/MIC)                              |
| 等效全向輻射功率(EIRP)                        | 2.4 GHz: <26 dBm (FCC), <20 dBm (CE/SRRC/MIC)<br>5.8 GHz: <26 dBm (FCC), <23 dBm (SRRC), <14 dBm (CE)                                 |
| FCC標準下,常見環境下訊號<br>有效距離 <sup>[2]</sup> | 搭配 DJI Mini 3 Pro 使用:<br>強干擾(都市中心):約 1.5-3 km<br>中干擾(城郊縣城):約 3-7 km<br>無干擾(遠郊 / 海邊):約 7-12 km                                         |
|                                       | 拾配 DJI Mavic 3 使用:<br>強干擾(都市中心):約 1.5-3 km<br>中干擾(城郊縣城):約 3-9 km<br>無干擾(遠郊 / 海邊):約 9-15 km                                            |
| Wi-Fi                                 |                                                                                                    |
| 協議                                    | 802.11a/b/g/n                                                                                                    |
| 運作頻率                                  | 2.4000-2.4835 GHz; 5.150-5.250 GHz; 5.725-5.850 GHz                                                                                   |
| 等效全向輻射功率(EIRP)                        | 2.4 GHz: < 23 dBm (FCC), < 20 dBm (CE/SRRC/MIC)<br>5.1 GHz: < 23 dBm (FCC/CE/SRRC/MIC)<br>5.8 GHz: < 23 dBm (FCC/SRRC), < 14 dBm (CE) |
| 藍牙                                    |                                                                                                    |
| 協議                                    | 藍牙 4.2                                                                                                    |
| 運作頻率                                  | 2.4000-2.4835 GHz                                                                                                    |
| 等效全向輻射功率(EIRP)                        | < 10 dBm                                                                                                    |
| 通用                                    |                                                                                                    |
| 電池容量                                  | 5200 mAh                                                                                                    |
| 電池類型                                  | Li-ion                                                                                                    |
| 化學系統                                  | LiNiMnCoO2                                                                                                    |
| 運作電流 / 電壓                             | 1250 mA@3.6 V                                                                                                    |
| 充電方式                                  | USB Type-C                                                                                                    |
| 額定功率                                  | 4.5 W                                                                                                    |
| 儲存空間                                  | 支援使用 microSD 卡擴充儲存空間                                                                                                    |

| 支援的記憶卡類型                   | UHS-I Speed Grade 3 或以上規格的 microSD 卡           |
|----------------------------|------------------------------------------------|
| 推薦記憶卡列表                    | SanDisk Extreme 64GB V30 A1 microSDXC          |
|                            | SanDisk Extreme 128GB V30 A2 microSDXC         |
|                            | SanDisk Extreme 256GB V30 A2 microSDXC         |
|                            | SanDisk Extreme 512GB V30 A2 microSDXC         |
|                            | SanDisk Extreme Pro 64GB V30 A2 microSDXC      |
|                            | SanDisk Extreme Pro 256GB V30 A2 microSDXC     |
|                            | SanDisk Extreme Pro 400GB V30 A2 microSDXC     |
|                            | SanDisk High Endurance 64GB V30 microSDXC      |
|                            | SanDisk High Endurance 256GB V30 microSDXC     |
|                            | Kingston Canvas Go Plus 64GB V30 A2 microSDXC  |
|                            | Kingston Canvas Go Plus 256GB V30 A2 microSDXC |
|                            | Lexar High Endurance 64GB V30 microSDXC        |
|                            | Lexar High Endurance 128GB V30 microSDXC       |
|                            | Lexar 633x 256GB V30 A1 microSDXC              |
|                            | Lexar 1066x 64GB V30 A2 microSDXC              |
|                            | Samsung EVO Plus 512GB microSDXC               |
| 充電時間                       | 1 小時 30 分鐘 @5V3A                               |
|                            | 2 小時 20 分鐘 @5V2A                               |
| 續航時間                       | 4 小時                                           |
| 運作環境溫度                     | -10℃至 40℃                                      |
| 存放環境溫度                     | -30 ℃至 60 ℃(一個月内)                              |
|                            | -30 ℃ 至 45 ℃(大於一個月小於三個月)                       |
|                            | -30 ℃ 至 35 ℃(大於三個月小於六個月)                       |
|                            | -30 ℃ 至 25 ℃(大於六個月)                            |
| 充電環境溫度                     | 5℃至40℃                                         |
| 支援的 DJI 航拍機 <sup>[3]</sup> | DJI Mini 3 Pro                                 |
|                            | DJI Mavic 3                                    |
| GNSS                       | GPS+BEIDOU+Galileo                             |
| 重量                         | 390g                                           |
| 型號                         | RM330                                          |

[1] 部分地區不支援 5.8 GHz 頻段,詳細資訊請參閱當地法律法規。

[2] 以上數據為在 FCC 標準下,在各種典型干擾強度的場景下且無遮擋的環境中測得,不保證 實際飛行距離,僅供使用者作為自行飛行時的距離參考之用。

[3] 後續將會支援更多 DJI 航拍機,請留意官網以取得最新消息。

## 使用 DJI Cellular 模組\*(可選配件)

DJI RC 遙控器支援 4G 增強影像傳輸功能,此時航拍機和遙控器均需要搭配 DJI Cellular 模組使用(需另外購買)。請參考《DJI Cellular 模組安裝套件(適用於 DJI RC)產品資訊》,以確保將 DJI Cellular 模組正確安裝至遙控器。

\* 隨後續韌體更新支援。

線上技術支援

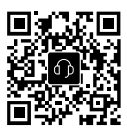

Contact DJI SUPPORT

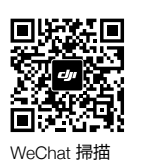

取得技術支援

本手冊如有更新,恕不另行通知。 您可以在 DJI 官方網站查詢最新版《使用者手冊》

34 D 20 1 ų, 

www.dji.com/rc/downloads

如果您對說明書有任何疑問或建議,請透過以下電子郵件地址與我們聯絡: DocSupport@dji.com。

Copyright © 2022 大疆創新 版權所有

≣Ĭ≣